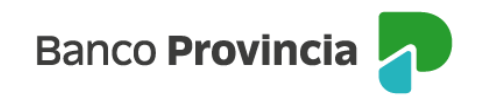

## **Banca Internet Provincia (BIP)**

## **Compra de Acciones**

Para realizar una compra de acciones, se debe acceder al menú lateral izquierdo "Inversiones", sección "Fondos Comunes, Bonos y Acciones". En el centro aparecerá la "Cuenta Títulos". Deberá seleccionar la cuenta de su interés y presionar el botón con el acceso directo que lo dirigirá a "Operar Bonos y Acciones".

| 8 Mi perfil                                    | ~         |                                  |                                             | i Más opciones 🔷       |
|------------------------------------------------|-----------|----------------------------------|---------------------------------------------|------------------------|
| <sub>ØØ</sub> Paquete                          | <u> </u>  | Cuenta Títulos                   |                                             | Térmínos y condiciones |
| 🖻 Tarjetas                                     | ~         | \$ 0,00<br>4200-10002067/2       | 0                                           |                        |
| Préstamos                                      | ~         | Título                           |                                             |                        |
| inversiones                                    | ^         |                                  | <ul> <li>Operar Bonos y Acciones</li> </ul> |                        |
| Mis Inversiones                                |           | Cuenta Títulos<br>S 0.00         |                                             |                        |
| Plazos Fijos                                   |           | <b>4200-10002066/4</b><br>⊺ítulo | 0                                           |                        |
| Fondos Comunes<br>Inversión, Bonos<br>Acciones | s de<br>V |                                  | 🛨 Operar Bonos y Acciones                   |                        |

Otra opción de consulta está disponible en el menú contextual "Más Opciones" localizado en el lateral derecho de la pantalla. Allí al hacer clic en la opción "Operar Bonos y Acciones", se abre una nueva pantalla en la que deberá seleccionar "Operar Acciones" para continuar.

| ⑧ Mi perfil           | ~       | la universa de Comunes de Inversión Denseu Actiones de Detalle | i Más opciones 🔷 🔨      |
|-----------------------|---------|----------------------------------------------------------------|-------------------------|
| ③ Transferencias      | ~ ^     | Operar Bonos v Acciones                                        | Detalle                 |
| Pagos y Recargas      | ~       | 4200-10002061/3 ~                                              | Operar Bonos y Acciones |
| 🛞 Paquete             |         | Operar Bonos                                                   | Canjear Títulos         |
| 🗟 Tarjetas            | ~       | O Operar Acciones                                              | Licitaciones            |
| Préstamos             | ~       | <u> </u>                                                       | Cambiar Cuenta Asociada |
| 🏐 Mis Ofertas         | ~       | Volver Continuar                                               | Cerrar Cuenta           |
| inversiones           | ^       |                                                                | Extractos               |
| Mis Inversiones       |         |                                                                |                         |
|                       |         |                                                                |                         |
| ∕lanual de Uso BIP Pe | ersonas |                                                                |                         |
| ompra de Acciones     |         |                                                                |                         |

Página 1 de 5

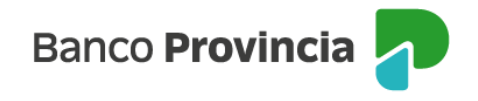

La siguiente pantalla mostrará el listado de acciones disponibles para operar. Deberá elegir en el menú desplegable diferentes índices (S&P Merval Arg. / S&P- Byma General / CEDEAR) para optar por el instrumento deseado. Una vez identificado el título, deberá seleccionarlo.

| Inversiones / / Detalle /        | Operar Bonos y Acciones              |
|----------------------------------|--------------------------------------|
| Operar Acciones                  |                                      |
| Índices o instrumentos *         |                                      |
| S&P Merval Arg.                  | ✓ Buscar                             |
|                                  | Índice Seleccionado: S&P Merval Arg. |
| Buscá por título *               |                                      |
| Ingresá tu búsqueda              |                                      |
| Mostrando 19 especies de 19      |                                      |
| ALUAR                            |                                      |
| Ticker: ALUA                     |                                      |
| Variación %: - <mark>2,23</mark> |                                      |
| Cierre Anterior: \$941,00        | É 020.00                             |
| Volumen: 230.971,00              | \$ 920,00                            |
| Máximo: <b>\$960,00</b>          |                                      |
| Mínimo: <b>\$910,00</b>          |                                      |
| Ultima Actualización: 15:14      |                                      |

A continuación, se desplegará una pantalla mostrando información sobre el instrumento financiero elegido. Para continuar, deberá seleccionar la opción "Comprar".

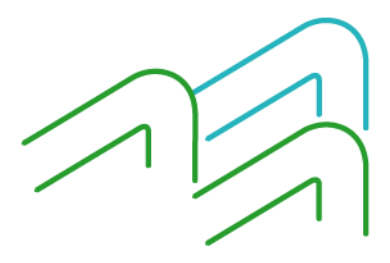

Manual de Uso BIP Personas Compra de Acciones

Página 2 de 5

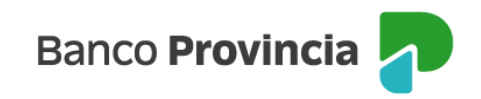

| Inversiones           | 1    | . /              | Detalle                                         | 1                             | Operar                                         | Bono                                | os y Ac                          | ciones      |     |  |
|-----------------------|------|------------------|-------------------------------------------------|-------------------------------|------------------------------------------------|-------------------------------------|----------------------------------|-------------|-----|--|
| Operar A              | Acci | ion              | es                                              |                               |                                                |                                     |                                  |             |     |  |
| ALUAR<br>Ticker: ALU/ | 4    |                  |                                                 |                               |                                                |                                     |                                  |             |     |  |
|                       |      | (                | lotizac                                         | ió                            | n: 920                                         | ,00 (                               | (-2,2                            | 3%)         |     |  |
|                       |      | F<br>M<br>Ú<br>V | iecha/Hoi<br>4ínimo: 9<br>Último cie<br>⁄olumen | ra: :<br>1 <b>10,</b><br>erre | 30/07/20<br>00 / Má:<br>:: 941,00<br>ninal: 23 | )24 15<br>kimo:<br>/ Ape<br>(5.175, | 5:16<br>960,00<br>ertura:<br>000 | )<br>945,00 | ,   |  |
|                       |      | Com              | prar                                            |                               |                                                |                                     |                                  | Ven         | der |  |

En la siguiente pantalla, se informará la cotización de referencia del activo elegido anteriormente.

| nversiones / / Detalle / Operar Bonos y Acciones                                                                                                    |  |  |  |  |  |
|----------------------------------------------------------------------------------------------------|--|--|--|--|--|
| Solicitar compra                                                                                                    |  |  |  |  |  |
| ALUAR                                                                                                    |  |  |  |  |  |
| 4200-10002061/3 ×                                                                                                    |  |  |  |  |  |
| Las compras y ventas de Bonos y Acciones solo se podrán realizar en Pesos     Argentinos, durante los días hábiles bursátiles, hasta las 17.00 hs.                                                                                                    |  |  |  |  |  |
| Ticker: ALUA<br>Cotización: \$ 999,0000000                                                                                                    |  |  |  |  |  |
| Los precios informados en este espacio son indicativos, y en el caso de los Bonos, están expresados<br>por cada un valor nominal (VN 1) de la especie.<br>Los montos calculados y sus comisiones son estimados.<br>Este mandato tendrá vigencia únicamente por el día en que fue ordenado, y caducará al cierre del<br>día, independientemente si la operación no hubiere podido ser concertada total o parcialmente. En<br>el caso de órdenes no ejecutadas en su totalidad, se percibirá la comisión normada. Los clientes<br>deberán abonar en la fecha de liquidación el precio finalmente concertado para cada operación<br>(Precio de Liquidación).<br>Banco de la Provincia de Buenos Aíres, Agente de Liquidación y Compensación Integral y Agente<br>de Negociación, registrado bajo el Nro 43 ante la CNV |  |  |  |  |  |
| Volver Continuar                                                                                                    |  |  |  |  |  |

Manual de Uso BIP Personas Compra de Acciones Página 3 de 5

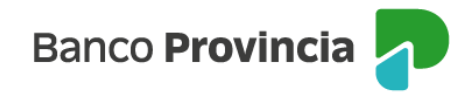

Para continuar deberá completar la cantidad de nominales a comprar o el monto a operar. Podrá indicar precio máximo para limitar la operación, o dejar el campo en blanco y, de esta forma, la orden será ingresada a precio de mercado. El sistema verificará si la inversión es acorde a su perfil de inversión, caso contrario, le solicitará el consentimiento para realizar la operación. Si realiza compras de CEDEAR, el sistema solicitará que el cliente lea y acepte una Declaración Jurada vinculada con las restricciones normativas aplicables a estos instrumentos. Una vez completos los campos deberá indicar "continuar".

| Inversiones / Fondos Comunes de Inversión, Bonos y Acciones / Detalle / Operar Bonos y Acciones                                                                                                    |
|----------------------------------------------------------------------------------------------------|
| Solicitar compra                                                                                                    |
| ALUAR                                                                                                    |
| Ticker: ALUA<br>Cotización: \$ 999,00000000<br>Mínimo negociable: 1,000000000<br>Cuenta Títulos: 4200-10002061/3 (TITULO)<br>Saldo nominal: 0,000<br>Perfil inversor: Agresivo<br>Cuenta asociada *<br>CA \$ 4200-519825/9 (Cuenta) |
| Importe a invertir o Cantidad nominal *                                                                                                    |
| Seleccioná el Importe a invertir o Cantidad nominal 🔹 👻                                                                                                    |
| Importe en pesos *                                                                                                    |
| Ingresá un importe en pesos                                                                                                    |
| Calcular                                                                                                    |
| Precio máximo                                                                                                    |
| Ingresá el precio máximo al que operarías                                                                                                    |
| Origen de los fondos *                                                                                                    |
| Seleccioná el origen de los fondos 🔹 👻                                                                                                    |

La siguiente pantalla mostrará los datos ingresados con anterioridad para su verificación.

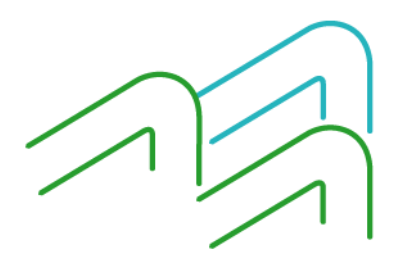

Manual de Uso BIP Personas Compra de Acciones

Página 4 de 5

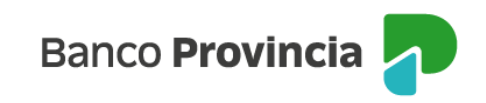

| Confirmar operación                           |  |  |  |  |  |
|-----------------------------------------------|--|--|--|--|--|
| Solicitar compra                              |  |  |  |  |  |
| Título: ALUAR - ALUA                          |  |  |  |  |  |
| Cuenta Títulos: 4200-10002061/3 (TITULO)      |  |  |  |  |  |
| Cuenta asociada: CA \$ 4200-519825/9 (Cuenta) |  |  |  |  |  |
| Cantidad nominal: 100                         |  |  |  |  |  |
| Cotización: \$ 999,0000000                    |  |  |  |  |  |
| Precio máximo: -                              |  |  |  |  |  |
| Origen de los fondos: Salario                 |  |  |  |  |  |
| Importe : \$99.900,00                         |  |  |  |  |  |
| Comisiones: \$1.078,92                        |  |  |  |  |  |
| Importe estimado a debitar: \$100.978,92      |  |  |  |  |  |
| Cancelar Confirmar                            |  |  |  |  |  |

Para finalizar, si la información es correcta deberá confirmar la operación.

Se mostrará el detalle de la orden de compra realizada y el mensaje "Operación realizada con éxito".

| Solicitar compra de Título               |  |  |  |
|------------------------------------------|--|--|--|
| Operación realizada con éxito            |  |  |  |
| 30/07/2024 15:22:51                      |  |  |  |
| Número de transacción: 100575            |  |  |  |
| Operación: CMPR 00000 4200 0106774       |  |  |  |
| Título: ALUAR                            |  |  |  |
| Cuenta Títulos: 4200 00100020613         |  |  |  |
| Cantidad nominal: 100                    |  |  |  |
| Cotización: 999,00                       |  |  |  |
| Precio máximo: \$0,00                    |  |  |  |
| Origen de los fondos: Salario            |  |  |  |
| Importe: \$99.900,00                     |  |  |  |
| Comisiones: \$1.078,92                   |  |  |  |
| Importe estimado a debitar: \$100.978,92 |  |  |  |
| Compartir < Descargar 🖨                  |  |  |  |
| Ir al inicio                             |  |  |  |

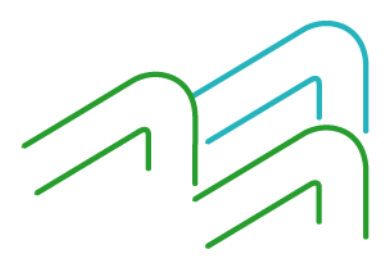

Manual de Uso BIP Personas Compra de Acciones

Página 5 de 5